008 COMITÉS - Paramétrer une boîte mail pour reçevoir les mails de La Cagette (Cagette Express, convocation, liste de diffusion des comités mailing list, etc.)

#### Dans quel cas appliquer cette procédure ?

Si vous êtes coopérateur ices de La Cagette et que vous ne recevez pas les mails envoyés par coopérative (Cagette Express, convocation aux AG, etc.), cette procédure devrait résoudre le problème. Avant toute chose vérifiez bien que vous ne les recevez pas dans les courriers indésirables / spams, si c'est le cas merci de les spécifier comme désirables / non spam pour éduquer votre boite mail.

1- Il faut abandonner la redirection des mails depuis une boite vers une autre ayant un nom de domaine différent. Par exemple, si vous redirigez un mail reçu sur votre boite moi@truc.com vers une autre boite moi@bidule.com le mail sera considéré comme spam par la seconde boite mail bidule, par contre pas de problème à rediriger moi@truc.com vers moiaussi@truc.com. Cela est une règle absolue.

**2-** Le problème peut venir du fait que votre serveur mail (Google, Hotmail, Yahoo, Orange, etc.) considère le serveur d'envoi de mail utilisé par La Cagette comme "non-fiable".

# Pour contourner ce problème il suffit d'enregistrer les adresses et noms de domaines suivants dans le carnet d'adresse de votre boîte mail :

- lacagetteexpress@msg.msg-lacagette-coop.fr (pour la Cagette Express)
- lacagetteexpress@msg-lacagette-coop.fr (aussi pour la Cagette Express)

Si vous enregistrez les noms de domaines suivants tous les mails en provenance des noms de domaine de La Cagette seront acceptés :

- lacagette-coop.fr
- msg.lacagette-coop.fr (pour les listes de diffusion des comités)

Si vous ne savez pas comment faire, suivez les étapes ci-dessous :

| I - Sur Gmail :                                       |   |  |
|-------------------------------------------------------|---|--|
| II- Sur Hotmail - Outlook :                           | 3 |  |
| A- Pour La Cagette express, les convocations aux AG : | 3 |  |
| B- Pour les listes de diffusion ("mailing lists") :   | 5 |  |
| III- Sur Yahoo :                                      | 7 |  |
| IV- Sur ORANGE mail :                                 | 7 |  |
| V- Sur Roundcube (messagerie web) :                   | 8 |  |

# I - Sur Gmail :

|    |     |      |                     |                                               | lic _                                                                                                    |     |
|----|-----|------|---------------------|-----------------------------------------------|----------------------------------------------------------------------------------------------------|-----|
| M  | G   | imai |                     | Q Rechercher dans les messages                | 「二日本の日本の日本の日本の日本の日本の日本の日本の日本の日本の日本の日本の日本の日                                                                                                    | 4   |
|    | •   | с    | 10                  |                                               | (1-50 sur 253)6 (4 F                                                                                                    | Fr  |
|    | -   | 8    | infos               | [cooperateurs] Cagette Express du lundi       | 27 mai 2024                                                                                                    |     |
| 10 | *   | D    | sophies, Delphine 2 | [La Cagette] Suite de notre échange du 14/0   | 5 - Bonjour à tous, Je viens d'échanger avec Me Dabiens et sa collaboratrice. Nous alions dans un premier temps faire une revue du dossier ensemble et, s'il se           | 5   |
|    | -   |      | Maxime Thoueille    | [La Cagette] Système froid et aménagement     | - proposition de rencontre - Bonjour Fabrice, Nous avançons bien sur l'aménagement du SPAR avec les architectes et une spécialiste en sécurité incendie. Notamment s      |     |
|    | -11 | D    | François COLOMBIER  | 4 [Cagette Sprint - Tâches #5873] (BDM) D     | es suppléants de binômes n'ont pas de statut et n'apparaissent pas sur la borne d'accueil - La demande #5873 a été mise à jour par François COLOMBIER. Ok. mer            |     |
|    | +   | Ð    | MACONDO             | Foutu pour foutu, Gardarem lo Mas Dieu ! - I  | outu pour foutu, Gardarem lo Mas Dieu I Le collectif est explosé, 3/4 des acteurs à l'origine de Macondo sont partis. Une poignée d'irréductibles ont cependant décidés   |     |
|    | 4   |      | Grégori François II | Manque de données dans les fichiers dor       | nées d'achat Mona - Concernant Pierre-Luc, ce n'est arrivé que 4 fois, il y a plus de 6 mois 3677 - Pierre-Luc ANGLES (2023-03-09 16:31:40 3677 - Pierre-Luc ANGLE.) 🚳    | p : |
|    | *   | Ð    | Fabien Estelle 5    | [solidarite] Prochain comité : 28 mai - Hello | out le monde, Merci Fabien pour la passation de l'animation du comité, je reprends le flambeau (le feu sacré du comité 😦 ) La prochaine réunion se tiendra le mardi 28 m  |     |
|    | ŵ   | D    | Le mag ETHIQUABLE   | Vagabondez en cuisine ou à la chocolaterie    | Ethiquable, recettes et conseils lecture I - Savourez les actualités de la Scop Ethiquable                                                                                |     |
|    |     |      | Maxima cacila na 5  | Dia Casatta) Suite à la visite du SDAD d'hiar | Boniour Marci Cácila pour tas notas I la las al incorporaias au document da tunthàsa da la uisite (nour continuer da l'amandar at da commentar nata visita) la Val donn 🖉 |     |

#### 2/ Dans le menu qui va se déplier, cliquez sur l'icône Contacts

La page qui permet de gérer votre carnet d'adresse va s'ouvrir. Cliquez sur le bouton "+ Créer un contact" :

| d                                    | ic                             |                                |                     |                        |     |
|--------------------------------------|--------------------------------|--------------------------------|---------------------|------------------------|-----|
| E Contacts                           | Q Rechercher                   |                                |                     |                        |     |
| + Créer un contact                   | 2 contacts en double trouvés : | imilie Molino et Marie Molino. | Ignorer Afficher    |                        |     |
| L Contacts 80                        | Contacts (80)                  |                                |                     |                        |     |
| S Fréquents                          | Nom                            | E-mail                         | Numéro de téléphone | Fonction et entreprise | 🖶 🕁 |
| Autres contacts     Orriger et gérer | Contacts                       |                                |                     |                        |     |
| 🄀 Fusionner et corriger 🛛 🔞          |                                |                                | _                   |                        |     |

# 3/ Saisissez les deux adresses mails (ne saisissez pas les deux dans le même champ mais créez une fiche contact par adresse)

lacagetteexpress@msg.msg-lacagette-coop.fr et

msg.msg-lacagette-coop.fr (ceci est un nom de domaine, saisissez-le comme une adresse mail)

dans le champ e-mail ci-dessous :

| ÷     |            | ☆ | Enregistrer |
|-------|------------|---|-------------|
|       |            |   |             |
| + Lib | vellé      |   |             |
| 0     | Prénom     |   | ~           |
|       | Nom        |   |             |
|       | Entreprise |   | ~           |
|       | Fonction   |   |             |
|       | E-mail     |   |             |

#### 4/ Vérification importante :

Il faut aussi que nous puissions vérifier que votre adresse mail est bien enregistrée dans la liste d'envoi (parfois il arrive que certaines ne le soient pas ou plus pour diverses raisons). > Merci de <u>remplir rapidement ce formulaire</u>.

## II- Sur Hotmail - Outlook :

### A- Pour La Cagette express, les convocations aux AG :

1- Connectez-vous à votre boîte mail Hotmail ou Outlook (par exemple sur un navigateur)

2- Cliquez sur le bouton en forme de roue dentée " en haut à droite de la page de votre boîte mail.

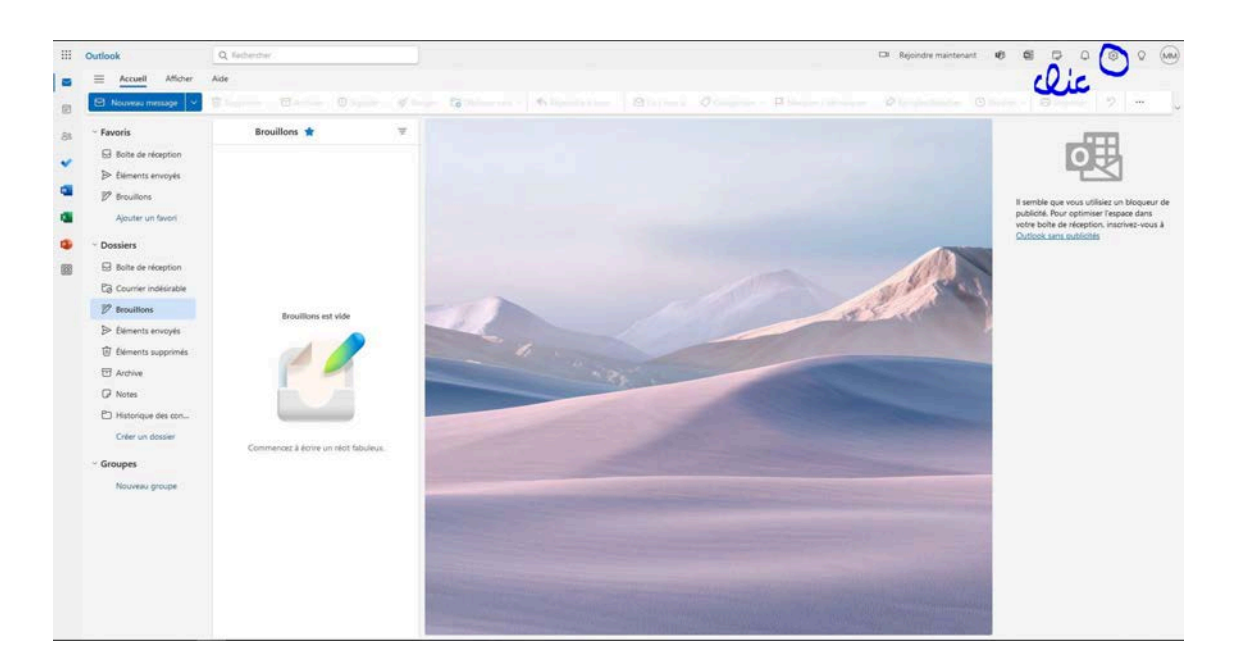

3- Puis cliquez sur Courrier indésirable

| <br>Outlook                                                                                                    | Q, Redenter                                                                                                    | )                                                                                                    |                                                                                                    | CR Rejoindre maintenant |                                                                                                    |
|----------------------------------------------------------------------------------------------------|----------------------------------------------------------------------------------------------------|----------------------------------------------------------------------------------------------------|----------------------------------------------------------------------------------------------------|-------------------------|----------------------------------------------------------------------------------------------------|
| Control<br>Control<br>Con | Aids       Paramètres         Aids       Paramètres <ul> <li>Aide (paramètres)</li> <li>Général</li> <li>Courrier</li> <li>Colender</li> <li>Resconssi</li> </ul> | l Disposition<br>Composer et répondre<br>Suggestions intelligentes<br>Préces jointes<br>Régies<br>Mais en forme<br>conditionnelle<br>Range<br>Courrier indésirable<br>Personnaliser et acturés<br>Gestion des courriers<br>Transfert<br>Réponses automatiques | Disposition         Boite de réception Prioritaire         Voites -vous gri Outlook trie votre courrier pour vous permettre de vous concenter sur l'essentiel ?            • Ter les messages dans les boites de réception Prioritaire et Autres         • Ter les messages             • Ter les messages             Taille et espacement du texte             • Ter les messages             • Para             • Crante             • Organisation des messages             • Crante             • Organisation des messages             • Monore             • Arthore les courriers de lapon individuale             • Afforder les courriers de lapon individuale             • Afforder les courriers de lapon individuale |                         | Control of the second second sec |
| Hotos     Historique des con     Historique des con     Conversation Actio     Creare un dosser     Groupes     Nocureau groupe                                                                                                    | L                                                                                                    |                                                                                                    | Afforder sourcement and accommentation     Afforder transmissional and accommentation     Par cardre drivonologique disconstant                                                                                                    |                         |                                                                                                    |

4 - En dessous d'expéditeurs et domaines approuvés, cliquez sur "+ Ajouter" et inscrire l'adresse suivante : lacagetteexpress@msg.msg-lacagette-coop.fr

|   | Outlook                                                                                                    | Q Rethercher                                                                                                    | 🖙 Rejondre maintenant 🕫 🛱 🗘 🛞 🗘                                                                                                    |
|---|----------------------------------------------------------------------------------------------------|----------------------------------------------------------------------------------------------------|----------------------------------------------------------------------------------------------------|
| 8 | Accuell     Accuell     A     Nouveau messe     Favoris     Delte de récest                                                                      | Paramètres Disposition<br>Q. Rech. (paramètres)<br>Composer et répondre<br>Suggestions intelligente<br>Suggestions intelligente<br>Disposition                                     | Courrier indésirable X Domaines et expéditeurs bloqués Le blocage d'un expéditeur ou d'un domaine entraine famit de la réception de leur e-mail dans votre boite aux lettres.                                                                                                    |
| • | <ul> <li>Eléments envoy</li> <li>Brouillons</li> <li>Ajouter un fave</li> <li>Dossiers</li> <li>Boite de récept</li> <li>Connecipitée</li> </ul> | Calendrier     Calendrier     Mise en forme     Caurolionnele     Ranger     Course Indésirable     Personnaisse les actions     Synchronises les courser     Gestion des coursers | + Ajouter Cette liste est vide. Il semble que vous Unisee un biogeeur de publicite, Pour endemineer response dana vorte bolte de neote de neote de |
|   | Conversation A                                                                                                    | randert<br>Bépones automatiques<br>A- clic                                                                                                    | Expéditeurs et domaines approuvés<br>Ne pas déplacer les courriers de cas expéditeurs vers mon dossier Courrier indépirable.<br>+ Alouter De Recherches clans L.<br>Infes@infos-lacagette-coop.ff                                                                                                    |
|   | <ul> <li>Groupes</li> <li>Nouveau group</li> </ul>                                                                                               |                                                                                                    | Listes de diffusion autorisées<br>Les messans aux des listes de diffusion utilisent ouvent une adresse autre que votre adresse de rourder dans la fone À 5 vous                                                                                                    |

5- Réitérer la manœuvre avec le nom de domaine

lacagetteexpress@msg.msg-lacagette-coop.fr qui apparaîtra en haut de la liste. **N'oubliez pas de cliquer sur "Enregistrer".** 

| ::: Outlook                                                                                                    | Q Dechercher                                                                                                    |                                                                                                    | CB Rej                                                                                                    | oindre maintenant 🐨 🖽 🖓 💭 🖓 (Mi                                                                                                    |
|----------------------------------------------------------------------------------------------------|----------------------------------------------------------------------------------------------------|----------------------------------------------------------------------------------------------------|----------------------------------------------------------------------------------------------------|----------------------------------------------------------------------------------------------------|
|                                                                                                    | Paramètres                                                                                                    | Disposition                                                                                                    | Courrier indésirable                                                                                                    | ×                                                                                                    |
|                                                                                                    | Image: Sector (paramètres) x       Image: Sector (paramètres) x       Image: Sector (paramètres) x | Composer et répondre<br>Suggestions intelligentes<br>Pièces jointes<br>Régles<br>Mise en forme<br>conditionnelle<br>Ranger<br>Courrier Indéstrable<br>Personnaliser les actions<br>Synchroniser le courrier<br>Gestin de courrier | Domaines et expéditeurs bloqués<br>Le blocage d'un expéditeur ou d'un domaine entraîne l'arrêt de la réception de leur e-mail dans<br>+ Ajouter<br>Cette liste est vide.                              | s votre bolte aux lettres.<br>P Recherchez dans L.<br>Utilisae un bioqueur<br>de publicite. Pearson<br>duritisae un bioqueur<br>de publicite. Pearson<br>duritisae un bioqueur<br>de publicite. Pearson<br>duritisae con biote der<br>revous 4 Outbooc sans<br>vous 4 Outbooc sans<br>vous              |
| Content indexe<br>Provillors<br>Elements envice<br>Elements envice<br>Archive<br>Notes<br>Conversation A<br>Créer un dosse<br>Créer un dosse<br>Créer un dosse<br>Nouveau group |                                                                                                    | Transfert<br>Réponses automatiques                                                                                                    | Expéditeurs et domaines approuvés<br>Ne pas déplacer les courriers de ces expéditeurs vers men dossier Courrier indésirable.<br>+ Ajouter<br>infoc-lacagette-coop.fr<br>infos@enfos-lacagette-coop.fr | Decherchez dans L.<br>Decherchez dans L.<br>Decher |

Reprenez depuis l'étape 2 pour inscrire l'adresse mail lacagetteexpress@msg-lacagette-coop.fr

## B- Pour les listes de diffusion ("mailing lists") :

Pour pouvoir recevoir les listes de diffusion de votre comité et la Cagette Express sur Hotmail - Outlook : 1- Connectez-vous à votre boîte mail Hotmail ou Outlook (sur un navigateur, par exemple comme Mozilla Firefox ou Google Chrome)

2- Cliquez sur le bouton en forme de roue dentée " en haut à droite de la page de votre boîte mail.

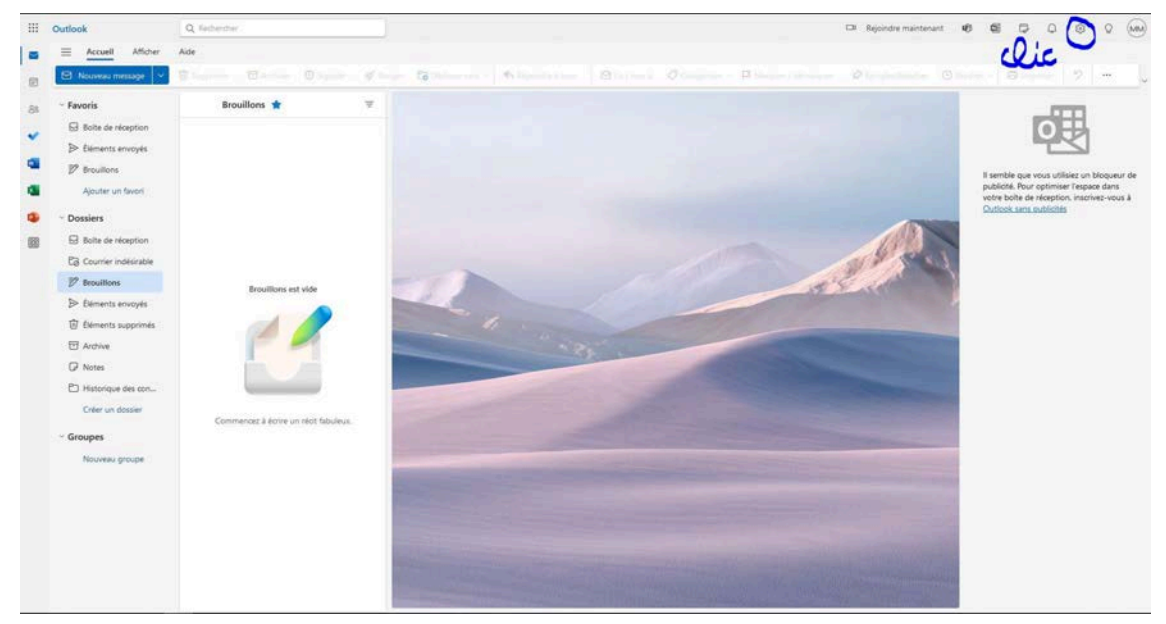

3- Puis cliquez sur "Courrier indésirable"

| <br>Dutlook                                                                                                    | Q.1.                                    | ednezalej |                                                                                                    |                                                                                                    | CR Rejoindre maintenant  | 10 |                                                                                                    | 0 4 |  | NRM) |
|----------------------------------------------------------------------------------------------------|-----------------------------------------|-----------|----------------------------------------------------------------------------------------------------|----------------------------------------------------------------------------------------------------|--------------------------|----|----------------------------------------------------------------------------------------------------|-----|--|------|
| took  Accest Attor  Noversa mesage  Conversa mesage  Conv | Also Also Also Also Also Also Also Also |           | Dispontion<br>Compose et répondre<br>Suggestions intelligentes<br>Préces jointes<br>Naige is forme<br>conditionnale<br>Mare et forme<br>conditionnale<br>Courter indeauxite<br>Percennalitér de actions<br>Synchroniser le acutrier<br>Gestion de acutrier<br>Transfert<br>Réponses automatiques | Disposition Boite de réception Prioritaire Wueler-wou qu'Outlook the votre courier pour vous permettre de vous concentrer sur l'essentiel ?                                                                                                    | EX Regindre maintenant X | ¢  | Employee     Constraints     Constraints |     |  |      |
| Providions     Conversition Action     Conversition Action     Creares     Conversition Action     Creares     Nouveau groupe                                                                                                    |                                         |           | Transfert<br>Réponses automatiques                                                                                                    | Crante  Crganisation des messages  Contract veulez-vous organiser von messages ?  Companyar les couvriers par conversation  Coganiser le vollet de lecture  Coganiser le vollet de lecture  C |                          |    |                                                                                                    |     |  |      |
|                                                                                                    |                                         | _         | -                                                                                                    | Afficher chaose message sejourément                                                                                                    |                          |    |                                                                                                    |     |  |      |

4- Déroulez (scrollez) vers le bas jusqu'à "Listes de diffusion autorisées".

Cliquez sur "+ Ajouter" .

Écrivez l'adresse mail de la liste de diffusion de votre comité (par exemple "exemple\_nom\_de\_comite@msg.lacagette-coop.fr") ou pour la Cagette Express lacagetteexpress@msg.msg-lacagette-coop.fr Appuyez sur la touche "Entrée" de votre clavier. N'oubliez pas d'appuyer sur la touche "Enregistrer en bas à gauche de cette fenêtre"

|                        | Disposition                                         | Courrier indésirable                                                                                                    | >                                                                                                |
|------------------------|-----------------------------------------------------|----------------------------------------------------------------------------------------------------|--------------------------------------------------------------------------------------------------|
| २ Rech. (paramètres) > | × Composer et répondre<br>Suggestions intelligentes | Ne pas déplacer les courriers de ces expéditeurs vers mon dossier Courrier indésirable.                                                                                                    |                                                                                                  |
| 3 Général              | Pièces jointes                                      | + Ajouter                                                                                                    | Recherchez dans I                                                                                |
| Courrier               | Règles                                              | infos-lacanette-mon fr                                                                                                    | 2 m                                                                                              |
| j Calendrier           | Mise en forme<br>conditionnelle                     | infos@infos-lacagette-coop.fr                                                                                                    |                                                                                                  |
|                        | Ranger                                              |                                                                                                    |                                                                                                  |
|                        | Courrier indésirable                                |                                                                                                    |                                                                                                  |
|                        | Personnaliser les actions                           |                                                                                                    |                                                                                                  |
|                        | Synchroniser le courrier                            |                                                                                                    |                                                                                                  |
|                        | Gestion des courriers                               | Listes de diffusion autorisées                                                                                                    |                                                                                                  |
|                        | Transfert                                           | Les messages avec des listes de diffusion utilisent souvent une adresse autre que votre adresse                                                                                                    | de courrier dans la ligne À. Si vous                                                             |
|                        | Réponses automatiques                               | vouiez recevoir du courrier en provenance d'une liste de dimusion, ajoutez i adresse de la liste qu<br>dessous.                                                                                                    | Je vous approuvez dans la zone d-                                                                |
|                        |                                                     |                                                                                                    |                                                                                                  |
|                        | Δ.                                                  | + Aiguter                                                                                                    | Recherchez dans I.                                                                               |
|                        | Oic -                                               | + Ajouter                                                                                                    | Recherchez dans I                                                                                |
| 1- C                   | lic -                                               | + Ajouter<br>exemple_nom_de_comite@msg.lacagette-coop.fr                                                                                                    | 🔎 Recherchez dans I.                                                                             |
| 1- C                   | ہے عنا                                              | exemple_nom_de_comite@msg.lacagette-coop.fr                                                                                                    | 🔎 Recherchez dans I                                                                              |
|                        | م عنا                                               | exemple_nom_de_comite@msg.lacagette-coop.fr                                                                                                    | 🔎 Recherchez dans I.                                                                             |
| 1- C<br>2-é            | lic -                                               | + Ajouter<br>exemple_nom_de_comite@msg.lacagette-coop.fr                                                                                                    | 🔎 Recherchez dans I.                                                                             |
| 1- C<br>2-é            | lic -                                               | + Ajouter<br>exemple_nom_de_comite@msg.lacagette-coop.fr                                                                                                    | 🔎 Recherchez dans I.                                                                             |
| 1- C<br>2-é            | lic -                                               | + Ajouter<br>exemple_nom_de_comite@msg.lacagette-coop.fr                                                                                                    | 🔎 Recherchez dans L.                                                                             |
| 1- C<br>2-é            | lic -                                               | + Ajouter exemple_nom_de_comite@msg.lacagette-coop.fr      Filtres     Faire confiance uniquement aux courriers en provenance des adresses de ma liste des expé ma liste de diffusion approuvée                                                                                                    | Recherchez dans L                                                                                |
| 1- C<br>2-é            | lic -                                               | + Ajouter exemple_nom_de_comite@msg.lacagette-coop.fr      Filtres     Faire confiance uniquement aux courriers en provenance des adresses de ma liste des expér     ma liste de diffusion approuvée     Bloquer les pièces jointes, les images et les liens des contacts ne figurant pas dans ma liste     approuvés | C Recherchez dans L<br>C T<br>diteurs et domaines approuvés ou d<br>d'expéditeurs et de domaines |

# III- Sur Yahoo :

1/ Cliquez sur l'icône Contact sur la droite de votre écran

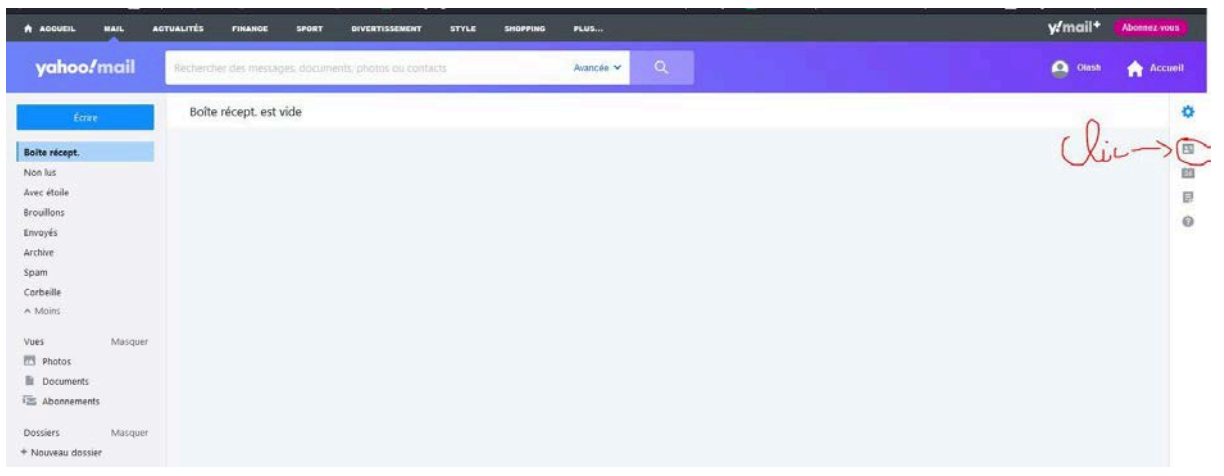

2/ Cliquez sur "Ajouter un nouveau contact"

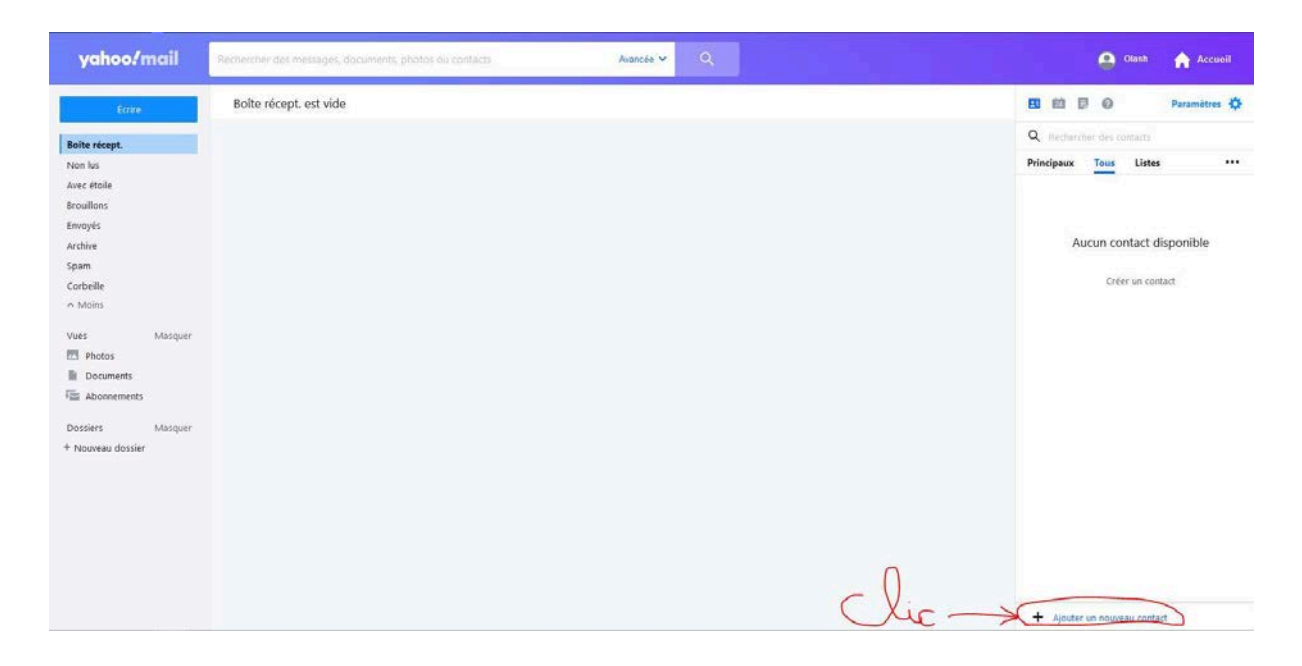

- 3/ Dans Prénom mettez par exemple "Cagette"
- 4/ Dans Nom inscrivez par exemple "Express"
- 5/ Dans mail inscrivez lacagetteexpress@msg.msg-lacagette-coop.fr
- 6/ Cliquez sur "Enregistrer".

| yahoo/mail Rechercher des messages, documents, photos ou contacts 2000. 🗘 🗘 | uell |
|-----------------------------------------------------------------------------|------|
|                                                                             |      |
| forre Boite récept, est vide 🗈 🖬 🖗 Paramètre                                | e 🗘  |
| Boite récept. Créer                                                         |      |
| Non lus                                                                     | ~    |
| Avec étoile                                                                 |      |
| Broullons                                                                   | 1 ii |
| Emoyés Deuxième prénom                                                      |      |
| Archive                                                                     |      |
| Span                                                                        |      |
| Corbeile                                                                    |      |
| * Mons Epress                                                               |      |
| Voes Masquer Sunnam                                                         |      |
| 2 Photos                                                                    |      |
| Documents                                                                   |      |
| The Abonements                                                              |      |
| 5 infosibinfos-lacagette-coopf)                                             |      |
| MODES misului<br>A Konsen desize                                            |      |
| Ajouter une adresse mai                                                     |      |
| Téléphone 💌                                                                 |      |
|                                                                             |      |
| ♦ Lindar in numéro da tálabasa                                              |      |
| <ul> <li>Appress an instanto se religione</li> </ul>                        |      |
|                                                                             |      |
| futures -                                                                   |      |
| Conception Annules                                                          |      |

7/ Renouvelez l'opération avec l'adresse lacagetteexpress@msg-lacagette-coop.fr

# IV- Sur ORANGE mail :

La procédure pour inscrire un expéditeur en liste verte sur sa boite mail Orange : <u>suivez ce lien</u> et cliquez sur "Expéditeurs autorisés (liste verte)"

Connectez-vous à votre boite mail Orange et suivez la procédure (c'est rapide) pour inscrire les adresses suivantes :

```
lacagetteexpress@msg.msg-lacagette-coop.fr
et
msg.msg-lacagette-coop.fr
et
lacagetteexpress@msg-lacagette-coop.fr
et
msg-lacagette-coop.fr
```

2/

Il faut aussi que nous puissions vérifier que votre adresse mail est bien enregistrée dans la liste d'envoi (parfois il arrive que certaines ne le soient pas ou plus pour diverses raisons). > Merci de <u>remplir rapidement ce formulaire</u>.

## V- Sur Roundcube (messagerie web) :

0- Connectez-vous à votre messagerie web (ou "webmail") sur Roundcube.

1- Cliquez sur Contacts (voir l'impression d'écran ci-dessous).

2- Cliquez sur "Expéditeurs de confiance"

3- Cliquez sur "Créer"

4- Dans le champ "Nom de famille", écrivez Cagette Express

5- Dans le champ "Courriel / Domicile", écrivez

lacagetteexpress@msg.msg-lacagette-coop.fr

6- Cliquez sur "Enregistrer"

7- Réitérez l'opération en modifiant un peu le"Nom de famille" avec l'adresse lacagetteexpress@msg-lacagette-coop.fr

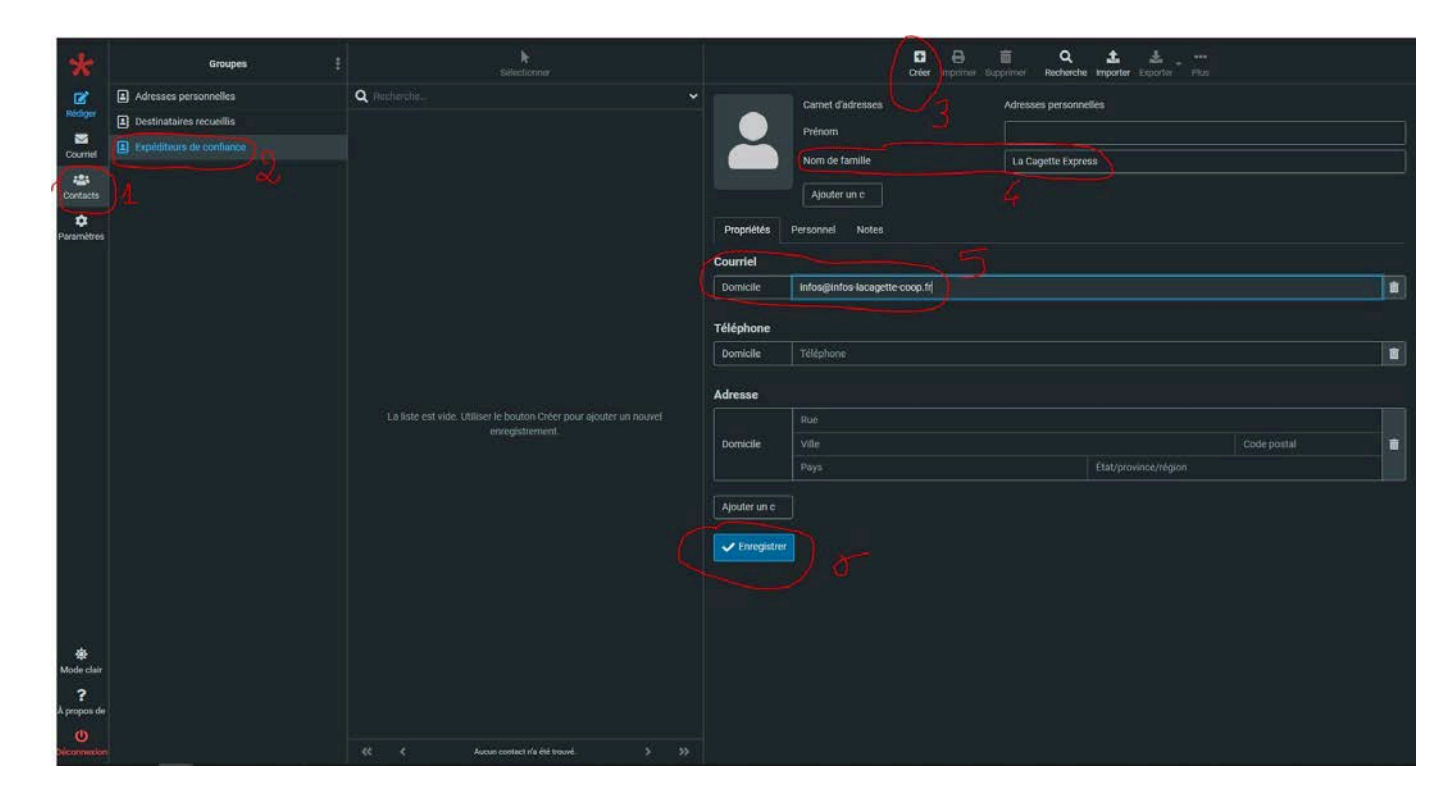

### 7- Vérification importante :

Il faut aussi que nous puissions vérifier que votre adresse mail est bien enregistrée dans la liste d'envoi (parfois il arrive que certaines ne le soient pas ou plus pour diverses raisons). > Merci de <u>remplir rapidement ce formulaire</u>.